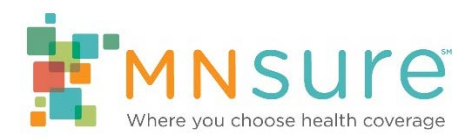

## Updating Staff on Agency Roster

An agency can use BAMP to update any of the following information:

- Inactivate or reactivate staff
- Update staff name and contact information
- Update assister directory listing status and information

To make any of these updates, log in to BAMP. From the "Agency Home" screen, click on "Staff Roster" or "Change a staff member on my roster."

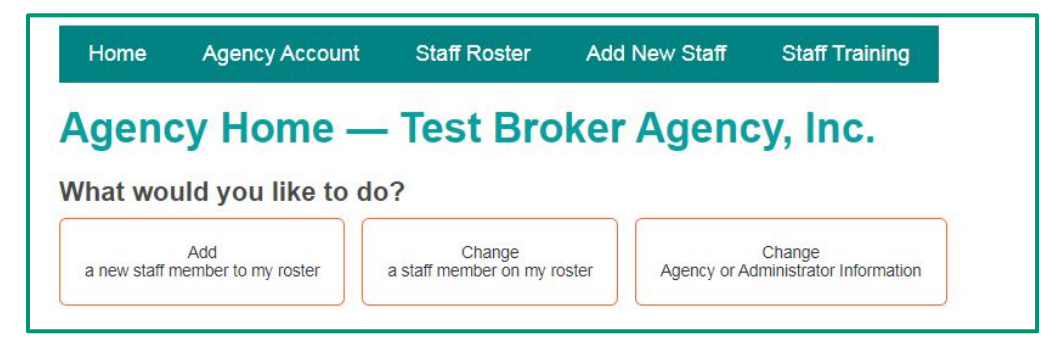

To edit the information for any individual staff member, click on the "View" link to the left of the name of the staff member.

| Но   | me Age                                  | ncy Account | Staff Rost | er Ado   | d New Staff                           | Staff Training    |                      |
|------|-----------------------------------------|-------------|------------|----------|---------------------------------------|-------------------|----------------------|
| Sta  | Staff Roster — Test Broker Agency, Inc. |             |            |          |                                       |                   |                      |
|      | First Name                              | Last Name 🔺 | NPN        | Admin ID | Training ID                           | Employment Status | Certification Status |
| 10   | Ada                                     | DI          | 4004567000 |          | Yes were the place and strategies and | Sec. Marcine      |                      |
| View | Aua                                     | Broker      | 1234567890 |          | M27YnJw4Cn                            | Active            | New                  |

## Inactivate or Reactivate Staff

To inactivate a staff member, or to reactivate a staff member who was previously active, click on "Edit Certification Information" on the "View staff member" screen.

| /iew S                 | Sta     | ff Men          | nber — Test Broker Agency, Inc. |
|------------------------|---------|-----------------|---------------------------------|
| Certifica              | tior    | Informat        | ion                             |
| Edit Certification     | on Info | mation          |                                 |
| MNsure Role            | En      | nployment Statu | 8                               |
| Broker<br>NPN          | Ac      | tive            |                                 |
| 1234567890<br>MN Lic # | Lice    | ensed Broker?   | License Expiration Date         |
| 1234567890             | Yes     |                 | 09/30/2019                      |
| First name             | М       | Last name       |                                 |
| Ada                    |         | Broker          |                                 |
| Business Add           | ress    |                 |                                 |
| 1 Test Broker A        | gency   | Way             |                                 |
| Mailing Addre          | 55      |                 |                                 |

Under "Current Employment Status," select the drop down box.

- Select "Inactive" to inactivate a staff member.
- Select "Active" to reactivate a staff member who was previously inactivated.

Click on "Update" to submit the change.

| Current Employment Status*   Inactive   Misure Role*   Broker   Support Staff   NPN*   1234567890   Mi Lic #*   1234567890   Licensed Broker?   Icensed Broker   Dy/30/2019   First name*   Ada   Business Address*   1 Test Broker Agency Way   Miling Address   Miling Address                                                                                                    | Edit Staff Men             | nber —        | - Test I            | Broker | Agency | , Inc. |
|----------------------------------------------------------------------------------------------------|----------------------------|---------------|---------------------|--------|--------|--------|
| Current Employment Status* Inactive MNsure Role* Broker Support Staff NPN* 1234567890 NN Lic #* 1234567890 Licensed Broker? Licensed Broker? License Expiration Date* 09/30/2019 First name* Ada MI (optional) Last Name* Business Address* 1 Test Broker Agency Way Mailing Address State* County* City* MN Koochiching International Falls I                                                                                                    | Certification Information  | ion           |                     |        |        |        |
| Inactive   MNsure Role*   Broker   Broker   State*   County*   City*                                                                                                    | Current Employment Status* |               |                     |        |        |        |
| MNsure Role*  Broker Support Staff  NPN* 1234567890  MN Lic #* 1234567890  Licensed Broker?  Licensed Broker  Licensed Broker  Licensed Broker  First name* Ada  MI (optional) Last Name* Ada Broker  Business Address* 1 Test Broker Agency Way  Mailing Address  State* County* City* International Falls Y                                                                                                    | Inactive •                 |               |                     |        |        |        |
| <ul> <li>Broker Support Staff</li> <li>NPN* 1234567890 </li> <li>MN Lic #* 1234567890 </li> <li>Licensed Broker? <ul> <li>Licensed Broker?</li> <li>Licensed Broker</li> </ul> </li> <li>License Expiration Date* 09/30/2019 <ul> <li>MI (optional)</li> <li>Last Name*</li> </ul> </li> <li>Ada <ul> <li>Broker</li> </ul> </li> <li>Bioker</li> </ul> <li>Bioker</li> <li>Bioker</li> <li>Bioker</li> <li>State* County* City* International Falls <ul> <li>Koochiching</li> <li>International Falls</li> </ul></li>                                                                                                    | MNsure Role*               |               |                     |        |        |        |
| NPN * 1234567890 MN Lic # * 1234567890 Licensed Broker?  Licensed Broker License Expiration Date * 09/30/2019  First name* Ada MI (optional) Last Name* Ada Broker Business Address* 1 Test Broker Agency Way Mailing Address  State * County * City * International Falls Y                                                                                                    | Broker Support Staff       |               |                     |        |        |        |
| 1234567890   MN Lic #*   1234567890   Licensed Broker?   Image: Constant of the state of the state of th | NPN *                      |               |                     |        |        |        |
| MN Lic #* 1234567890 Licensed Broker?                                                                                                    | 1234567890                 |               |                     |        |        |        |
| 1234567890         Licensed Broker?                                                                                                    | MN Lic #*                  |               |                     |        |        |        |
| Licensed Broker?                                                                                                    | 1234567890                 |               |                     |        |        |        |
| Licensed Broker   Licensed Broker   D9/30/2019   First name* MI (optional) Last Name*   Ada   Business Address*   1 Test Broker Agency Way   Mailing Address   State*   County*   City*   MN   Koochiching Y International Falls Y                                                                                                    | Licensed Broker?           |               |                     |        |        |        |
| License Expiration Date * 09/30/2019  First name * Ada  MI (optional) Last Name * Ada Broker  Business Address* 1 Test Broker Agency Way  Mailing Address  State * County * City * International Falls Y                                                                                                    | Licensed Broker            |               |                     |        |        |        |
| License Expiration Date       09/30/2019       First name*       Ada       Business Address*       1 Test Broker Agency Way       Mailing Address       State*     County*       Koochiching     International Falls                                                                                                    | Linear Fundation Date *    |               |                     |        |        |        |
| First name*     MI (optional)     Last Name*       Ada     Broker       Business Address*     Itest Broker Agency Way       Mailing Address       State*     County*       Koochiching     V                                                                                                    | 09/30/2019                 |               |                     |        |        |        |
| First name*     MI (optional)     Last Name*       Ada     Broker       Business Address*     1       1 Test Broker Agency Way     Mailing Address       State*     County*       City*       MN     V       Koochiching     V                                                                                                    |                            |               |                     |        |        |        |
| Ada     Broker       Business Address*     1       1 Test Broker Agency Way     Mailing Address       State*     County*       City*       MN     Koochiching                                                                                                    | First name*                | MI (optional) | Last Name*          |        |        |        |
| Business Address* 1 Test Broker Agency Way Mailing Address State* County* City* MN Y Koochiching Y International Falls Y                                                                                                    | Ada                        |               | Broker              |        |        |        |
| 1 Test Broker Agency Way Mailing Address State* County* City* MN Y Koochiching Y International Falls Y                                                                                                    | Business Address*          |               |                     |        |        |        |
| Mailing Address State* County* City* MN Y Koochiching Y International Falls Y                                                                                                    | 1 Test Broker Agency Way   |               |                     |        |        |        |
| State*     County*     City*       MN     V     Koochiching     V                                                                                                    | Mailing Address            |               |                     |        |        |        |
| State*     County*     City*       MN     V     Koochiching     V                                                                                                    | maning Address             |               |                     |        |        |        |
| MN V Koochiching V International Falls V                                                                                                    | State* County*             | C             | ity*                |        |        |        |
|                                                                                                    | MN Koochichin              | ia 🔻          | International Falls |        |        |        |

If you are inactivating a staff member, do not change any other information. MNsure will take any necessary action to suspend assister portal access and remove the individual from the assister directory.

If you are reactivating a staff member, review all the other information under "Certification Information" and "Public-Facing Information" and update any information that has changed.

## **Update Staff Name and Contact Information**

To make a change to a staff member's contact information, such as their name, address, phone number or unique email, click on "Edit Certification Information" on the "View staff member" screen.

| Ho   | me Age                                  | ncy Account | Staff Roste | er Add    | New Staff                 | Staff Training    |                      |  |
|------|-----------------------------------------|-------------|-------------|-----------|---------------------------|-------------------|----------------------|--|
| Sta  | Staff Roster — Test Broker Agency, Inc. |             |             |           |                           |                   |                      |  |
|      | First Name                              | L Lord Name | NIDAL       | li anno 1 |                           |                   |                      |  |
|      |                                         | Last Name 🔺 | NPN         | Admin ID  | Training ID               | Employment Status | Certification Status |  |
| View | Ada                                     | Broker      | 1234567890  | Admin ID  | Training ID<br>M27YnJw4Cn | Employment Status | Certification Status |  |

After completing all updates, click on "Update" to submit the change.

## Update Assister Directory Listing Status and Information

To add or remove a staff member from the assister directory, or to change their public-facing information, click on "Edit Public-Facing Information" on the "View staff member" screen.

Click on "Edit Public-Facing Information."

| Edit Staff Men                                                  | nber — Test Broker Agency, Inc.                                                                                                    |
|-----------------------------------------------------------------|----------------------------------------------------------------------------------------------------|
| Public-Facing Informa                                           | ation (Assister Directory/Assister Portal)                                                                                                    |
| Enter the contact information here that                         | t you would like to be visible to the public. This may include an AKA (also known as) name for your agency, a central phone number, and/or a central email. |
| MNsure Role<br>Broker<br>Assister Portal Access?*<br>® Yes © No |                                                                                                    |
| List on Assister Directory (Public)<br>Ves  No                  | 2*                                                                                                    |
| Agency Name *                                                   |                                                                                                    |
| Test broker Agency, Inc.                                        |                                                                                                    |
| First Name *                                                    | Last Name *                                                                                                    |
| Ada                                                             | Broker                                                                                                    |
| Address Street 1 *                                              |                                                                                                    |
| 1 Test Broker Agency Way                                        |                                                                                                    |
| Address Street 2                                                |                                                                                                    |
| State * County *                                                | City *                                                                                                    |
| - Select State - V - Select Co                                  | unty - * - Select City - *                                                                                                    |
| Zip *                                                           |                                                                                                    |
| Phone (numbers only) *                                          |                                                                                                    |

To add or remove a staff member from the assister directory, select the appropriate option under "List on Assister Directory (Public)?"

Note:

- The phone number and email entered here are what will appear to members of the general public in the assister directory. You may choose to enter a central phone number and/or email for the staff member.
- Select any language the individual speaks fluently enough to provide services.
- When selecting counties served by the staff member, **only select counties where the staff member is able to provide in-person assistance** if requested by a consumer.

Click "Update" when you have completed all changes in this section.